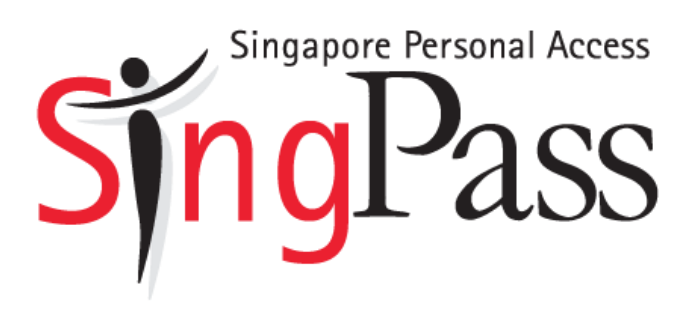

Instructional Guide: Reset Password

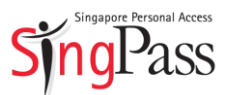

### How to reset password

This Quick Reference Guide shows you how to reset your password if you have forgotten it. There are three ways to reset your SingPass password:

- 1) Online via SingPass website
- 2) In person at SingPass counters

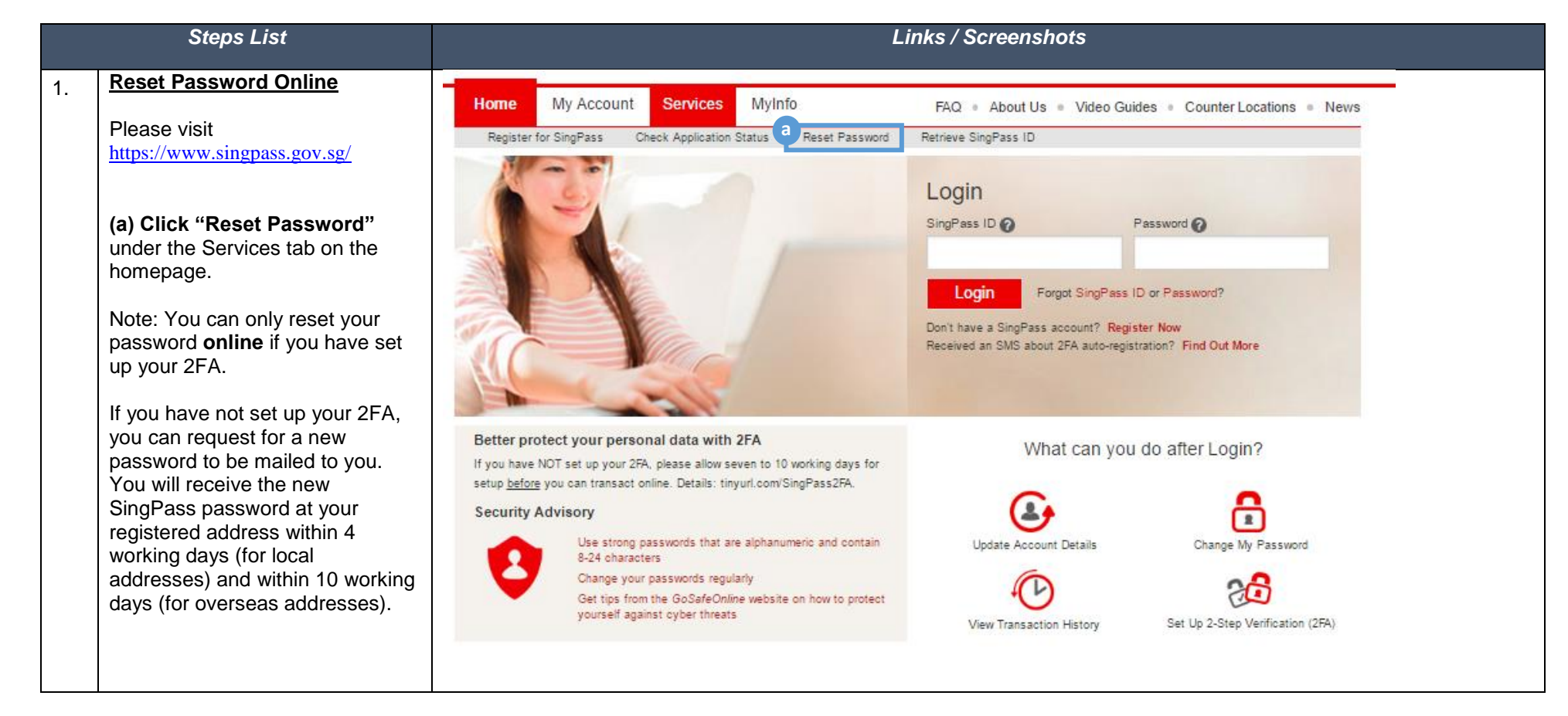

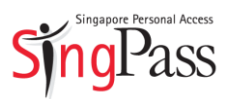

| 2. Enter the following details:     |                                                                                                    |
|-------------------------------------|----------------------------------------------------------------------------------------------------|
| (a) NRIC / FIN number               | Home My Account Services MyInfo FAQ = About Us = Video Guides = Counter Locations = News                              |
| card)                               | Update Account Details Change Password View Transaction History Set Up 2-Step Verification Manage 2-Step Verification |
| (c) <b>Click "Next"</b> to proceed. | Reset Password                                                                                                    |
|                                     | Home  Reset Password                                                                                                  |
|                                     |                                                                                                    |
|                                     | * NRIC or FIN Number: 10 NRIC/FIN                                                                                     |
|                                     | * Date of Issue: 1 DD/MM/YYYY 🛗 b                                                                                     |
|                                     | Cancel Next                                                                                                    |

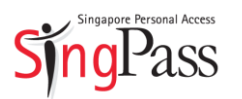

| 3. | After providing the correct<br>NRIC/FIN number and Date of             |                                                                                                    |
|----|------------------------------------------------------------------------|----------------------------------------------------------------------------------------------------|
|    | Issue, please verify your account details via SMS or Token 2FA.        | Home My Account Services MyInfo FAQ = About Us = Video Guides = Counter Locations = News                       |
|    | a) Enter the OTP.                                                      | Reset Password                                                                                                 |
|    | b) Click " <b>Submit</b> ".                                            | Home  Reset Password                                                                                           |
|    | Please note that this OTP will expire within three minutes of receipt. | Personal Details     2 One-Time Password     3 Enter New Password       SMS OTP     TOKEN OTP                  |
|    |                                                                        | Enter the 6-digit One-Time Password (OTP) sent to your mebile number (xxxx2815)<br>OTP:<br>Resend OTP          |
|    |                                                                        | Alternatively, click here to request for your new SingPass password to be mailed to you within 4 working days. |

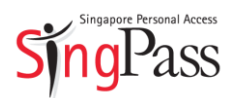

| (a) Enter your new password                                                                                                    |                                                                                       |
|----------------------------------------------------------------------------------------------------|---------------------------------------------------------------------------------------|
| (b) Re-enter your new password                                                                                                    |                                                                                       |
| (c) <b>Click "Submit"</b> button to proceed.                                                                                            | Home My Account Services MyInfo FAQ   About Us  Video Guides  Counter Locations  News |
| Tips:                                                                                                    | Reset Password                                                                        |
| 1100.                                                                                                    | Home   Reset Password                                                                 |
| • Your password cannot be the same as your User ID                                                                                      | 1 Personal Details > 2 One-Time Password > 3 Enter New Password                       |
| <ul> <li>Your password has to be<br/>alpha-numeric and contain 8</li> <li>24 characters (at least 1<br/>letter and 1 number)</li> </ul> | New Password:     a     Confirm New Password:     b                                   |
| <ul> <li>Common passwords are not<br/>allowed, e.g., "password123",<br/>"pwd12345".</li> </ul>                                          | Cancel                                                                                |
|                                                                                                    |                                                                                       |

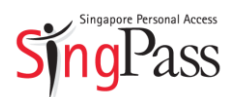

| 6. | You have successfully reset your    |                                                                                    |                                  |
|----|-------------------------------------|------------------------------------------------------------------------------------|----------------------------------|
|    | password.                           |                                                                                    |                                  |
|    | You can now proceed to log in       | Singapore Personal Access                                                          | Integrity - Service - Excellence |
|    | with your new SingPass              | Singrass a- a a-                                                                   | Contact Us   Feedback   Sitemap  |
|    |                                     | Home My Account Services                                                           | News = FAQ = About Us            |
|    | Note: You will receive an SMS or    | Register for SingPass Check Application Status Reset Password Retrieve SingPass ID |                                  |
|    | email notification to inform you of | Reset Password Confirmation                                                        |                                  |
|    | this password reset. A              | Home   Reset Password                                                              |                                  |
|    | notification letter will also be    | Your password has been updated successfully on 05/05/2015 17:14.                   |                                  |
|    | mailed to your registered address   | a                                                                                  |                                  |
|    | to inform you of this change.       | ОК                                                                                 |                                  |
|    |                                     |                                                                                    |                                  |
|    |                                     |                                                                                    |                                  |
|    |                                     |                                                                                    |                                  |
|    |                                     |                                                                                    |                                  |
|    |                                     |                                                                                    |                                  |
|    |                                     |                                                                                    |                                  |
|    |                                     |                                                                                    |                                  |
|    |                                     |                                                                                    |                                  |
|    |                                     |                                                                                    | Last updated on 05 July 2015     |
|    |                                     | Privacy Statement   Terms of Use                                                   | © 2015 Government of Singapore   |
|    |                                     |                                                                                    |                                  |

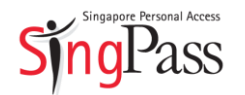

| Reset Password Via Mail                                                  |                                                                                                    |
|--------------------------------------------------------------------------|----------------------------------------------------------------------------------------------------|
| Please visit<br>https://www.singpass.gov.sg/                             | Home My Account Services Mylpe FAQ   About Us  Video Guides  Counter Locations  News                                                                                                    |
| (a) Click "Reset Password"<br>under the Services tab on the<br>homepage. | Register for SingPass Check Application Status Reset Password Retrieve SingPass ID                                                                                                    |
|                                                                          | Better protect your personal data with 2FA   If you have NOT set up your 2FA, please allow seven to 10 working days for setup before you can transact online. Details: tinyurl.com/SingPass2FA.   Security Advisory   West transact online. Details: tinyurl.com/SingPass2FA.   Security Advisory   Use strong passwords that are alphanumeric and contain 8-24 characters   Change your passwords regularly   Get tips from the GoSafeOnline website on how to protect yourself against cyber threats |

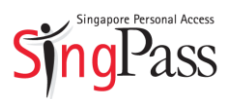

| 2. Enter the following details: |                                                                                                    |
|---------------------------------|----------------------------------------------------------------------------------------------------|
| (a) NRIC / FIN number           | Home My Account Services MyInfo FAQ = About Us = Video Guides = Counter Locations = News                              |
| FIN card)                       | Update Account Details Change Password View Transaction History Set Up 2-Step Verification Manage 2-Step Verification |
| (c) Click "Next" to proceed.    | Reset Password                                                                                                    |
|                                 | Home  Reset Password                                                                                                  |
|                                 |                                                                                                    |
|                                 | * NRIC or FIN Number: Ø NRIC/FIN                                                                                      |
|                                 | * Date of Issue: 1 DD/MM/YYYY 1 b                                                                                     |
|                                 |                                                                                                    |
|                                 | Cancel Next                                                                                                    |
|                                 |                                                                                                    |
|                                 |                                                                                                    |
|                                 |                                                                                                    |

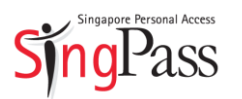

| 3. | After providing the correct<br>NRIC/FIN number and Date of                                        |                                                                                                    |
|----|---------------------------------------------------------------------------------------------------|----------------------------------------------------------------------------------------------------|
|    | Issue:                                                                                            | Home My Account Services MyInfo FAQ = About Us = Video Guides = Counter Locations = News                                                                      |
|    | <ul> <li>(a) Please verify your postal<br/>code (if you are residing<br/>in Singapore)</li> </ul> | Reset Password                                                                                                    |
|    | <b>OR</b> passport number (if you are residing overseas)                                          | 1 Personal Detalls 2 Postal Code                                                                                                    |
|    | (b) <b>Click "Next"</b> to proceed.                                                               | Please enter your postal code that is registered with the Government. Your new SingPass password will be mailed to you within <b>4 working days</b> .         |
|    |                                                                                                   | * Postal Code a<br>Cancel Next b                                                                                                    |
|    |                                                                                                   | If you need to reset your password urgently, please visit the nearest SingPass counter in-person, with your original NRIC or FIN card. Show counter locations |
|    |                                                                                                   |                                                                                                    |

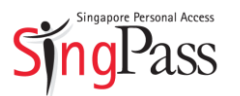

| Reset Password  Home  Reset Password  Personal Details  2 Passport number                                                                                                    |
|----------------------------------------------------------------------------------------------------|
| Home  Reset Password  Personal Details 2 Passport number                                                                                                    |
|                                                                                                    |
| Please enter your passport number. Your new SingPass password will be mailed to your overseas address that is registered with the Singapore Government within 10 working days.  Passport Number Cancel Next d |

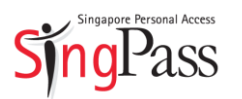

| After verifying your details<br>correctly, you will receive a new<br>SingPass password (only for one-<br>time use) at your registered<br>address within four working days<br>for local addresses. Please note<br>that it will take longer for overseas<br>addresses. | Home       My Account       Services       MyInfo       FAQ + About Us + Video Guides + Counter Locations + News         Mail My Password       Home + Reset Password       Reset Password |
|----------------------------------------------------------------------------------------------------|----------------------------------------------------------------------------------------------------|
|                                                                                                    | Your request has been submitted on 28/03/2017 10:45.                                                                                                    |
| (a) <b>Click "Ok"</b> to exit confirmation.                                                                                                    | Your new SingPass password will be mailed to your registered address within 10 working days (depending on overseas postage service).                                                       |
| After receiving your new<br>password, log in to your SingPass<br>account and change your<br>password.                                                                                                    |                                                                                                    |
| Tips:                                                                                                    |                                                                                                    |
| • Your password cannot be the same as your User ID                                                                                                    |                                                                                                    |
| <ul> <li>Your password has to be<br/>alpha-numeric and contain 8</li> <li>24 characters (at least 1<br/>letter and 1 number)</li> </ul>                                                                                                    |                                                                                                    |
| <ul> <li>Common passwords are not<br/>allowed, e.g., "password123",<br/>"pwd12345".</li> </ul>                                                                                                    |                                                                                                    |

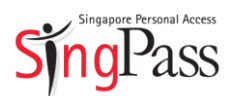

| 11. For fur<br>visit yc<br>counte<br>docum<br>passw<br>a) <b>CI</b> | rther assistance, you may<br>our nearest SingPass<br>er with the necessary<br>nents to reset your<br>yord. | Singapore Personal Access         Singapore Personal Access         Home       My Account       Services       MyInfo                                                                                                    | Singapore Government<br>Integrity • Service • Excellence         Search       Q         A:       A •       Contact Us       Feedback       Sitemap         FAQ       About Us       Video Guice       Counter Locations       News |
|---------------------------------------------------------------------|----------------------------------------------------------------------------------------------------|----------------------------------------------------------------------------------------------------|----------------------------------------------------------------------------------------------------|
|                                                                     |                                                                                                    |                                                                                                    | Login<br>SingPass ID Password P<br>Login Forgot SingPass ID or Password?<br>Don't have a SingPass account? Register Now<br>Received an SMS about 2FA auto-registration? Find Out More                                              |
|                                                                     |                                                                                                    | Better protect your personal data with 2FA         If you have NOT set up your 2FA, please allow seven to 10 working days for setup before you can transact online. Details: tinyurl.com/SingPass2FA.         Security Advisory         Use strong passwords that are alphanumeric and contain 8-24 characters         Charge your passwords regularly       Get tips from the GoSafeCnline website on how to protect yourself against cyber threats | What can you do after Login?                                                                                                    |

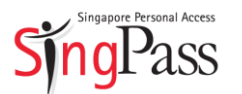

| 13. Tł<br>Si<br>vis<br>hc<br>sp | here will be a list of all the<br>ingPass counters that you may<br>sit in-person during operating<br>ours to request for an on-the-<br>pot password reset. You will also | Sj | singspare Privial Access<br>ngPass<br>ne My Account Services                                                                                                    | A- A A+ The Contact Us   Feedback   Stemap<br>FAQ + About Us + Sevelence                                                                                                    |  |
|---------------------------------|----------------------------------------------------------------------------------------------------|----|----------------------------------------------------------------------------------------------------|----------------------------------------------------------------------------------------------------|--|
| be                              | be shown a list of documents to bring along.                                                                                                    | c  | Register for SingPass Check Application Status Reset Pass                                                                                                    | word Retrieve SingPass ID                                                                                                    |  |
| lf                              | you need any clarification or                                                                                                    | Н  | me  Counter Locations                                                                                                    |                                                                                                    |  |
| ha<br>Si                        | ave queries about your<br>ingPass account_check out the                                                                                                    |    | Please come in person to apply or reset your Si                                                                                                    | ngPass on the spot with the following documents:                                                                                                    |  |
| Fi<br>cc<br><u>su</u>           | Frequently Asked Questions or<br>contact us at +65 6643 0555 or<br><u>support@singpass.gov.sg</u> .                                                                      |    | Category Singapore Citizens & Permanent Residents (PR)                                                                                                    | Required Documents (Must be orginal and are still valid)<br>For Clitzen: NRIC of Singapore Driving Licence<br>For National Service personnet: National Service IDS (11Bs) from SAF, SPF<br>and SCDF of NRIC or Singapore Passport of Singapore Driving Licence<br>Singapore Passport<br>For PR: NRIC of Passport with Re-entry Permit of Singapore Driving<br>Licence. |  |
| 0                               | our customer service officers will                                                                                                    |    | NRIC or Passport with Re-entry Permit. Employment<br>Pass, Personalised Employment and EntrePass Holder                                                                                                    | - Long Term Pass card or;<br>- Valid Pass from MOM <u>and</u> Passport.                                                                                                    |  |
| be                              | e happy to assist you.                                                                                                    |    | S-Pass holders                                                                                                    | S-Pass card.                                                                                                    |  |
|                                 |                                                                                                    |    | Eligible Work Permit (WP) holders                                                                                                    | WP card                                                                                                    |  |
| lf                              | you require further assistance,                                                                                                    |    | Dependant Pass holders (of EP, PEP, EntrePass and S-Pass)                                                                                                    | - Long Term Pass card or;<br>- Valid Pass from MOM <u>and</u> Passport                                                                                                    |  |
| S                               | ingPass counter with the                                                                                                    |    | Long-Term Visit Pass-Plus (LTVP+) holders (Issued by ICA)                                                                                                    | Visit Pass (PLUS) Card                                                                                                    |  |
| ne<br>Ve                        | necessary documents for verification.                                                                                                    |    | Important Notes:<br>1. Only original documents listed in the above table will be a<br>license, ez-link card, senior citizen card, etc. are not accep<br>2.For Permanent Residents using their passports for verific<br>endorsement in or their passports together with a copy of the<br>issue REP endorsements in passports.<br>3. Please note that work pass holders who are eligible to ap | incepted at the SingPass counter for verification(Documents such as driving<br>table).<br>alon, they must either bring their passports containing the Re-entry Permit (REP)<br>ir REP print-out. Please note that with effect from 2 Jan 2009, ICA has ceased to<br>pby for SingPass can only do so on the following Monday after their work pass has                  |  |